## Activer ou désactiver les marqueurs de détection

Publié: 2023-09-19

Les marqueurs de détection apparaissent dans les graphiques des tableaux de bord et des pages de protocole, ainsi que sur les cartes d'activité, pour indiquer les détections associées à la source des données métriques pendant l'intervalle de temps spécifié.

- 1. Connectez-vous au système ExtraHop via https://<extrahop-hostname-or-IP-address>.
- 2. Cliquez sur l'icône Utilisateur dans le coin supérieur droit de la page.
- 3. Dans la section Préférences, cochez ou décochez la case Afficher les marqueurs de détection.

Consellectiver ou désactiver les marqueurs de détection pour une page spécifique, par exemple une visualisation spécifique d'un tableau de bord dans un CNP. Remplacez le paramètre des marqueurs de détection en ajoutant le paramètre suivant à la fin de l'URL de la page :

&detectionmarkers={true|false} Dans l'

exemple suivant, le tableau de bord lié n'affichera pas de marqueurs de détection, même si les marqueurs de détection sont activés pour le système

.https://your-eda.com/extrahop/#/Dashboard/Y968F/? from=30&interval\_type=MIN&until=0&detectionmarkers=falseTo supprimer le remplacement de l'URL, cliquez sur **Supprimer le remplacement des marqueurs de détection** dans la section Préférences du menu Utilisateur